## MEDITECH Expanse TIP SHEET Consult to Social Services Added to the Trauma Watchlist

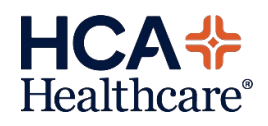

The Trauma Watchlist will have a profile/column added to help identify trauma patients who have an active Consult to Social Services order during this visit. The column will be titled, 'SS Consult'.

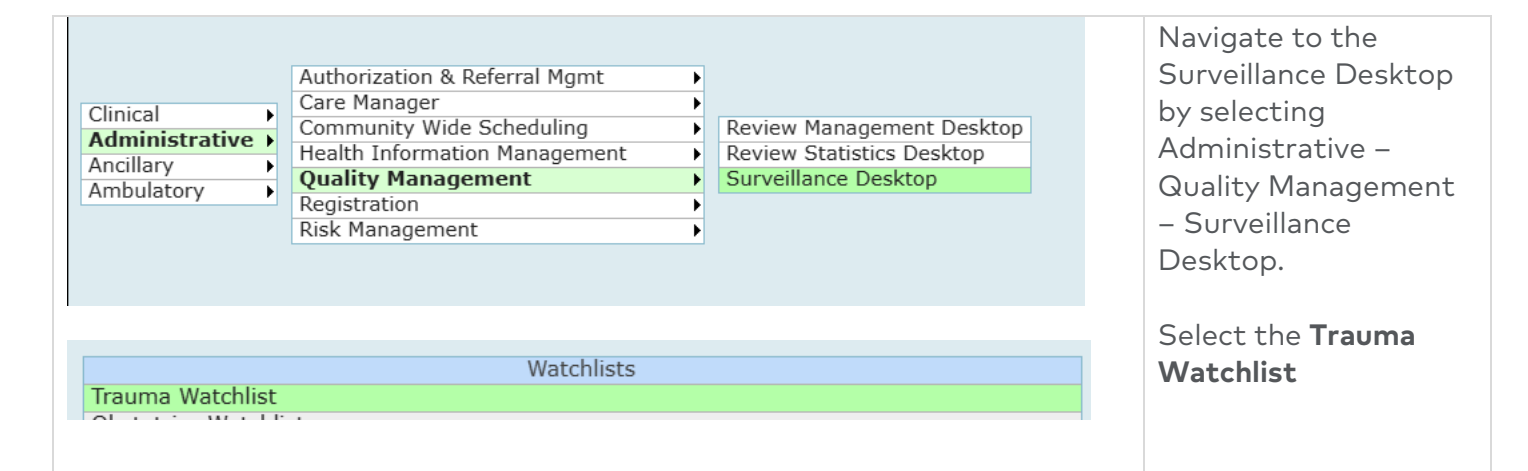

| Retu<br>Tra<br>10 F | rn To S<br>uma Wa | urveillance Desktop (†<br>Itchlist<br>as of 12/18/24 17:42. 0 R | The Trauma Watchlist<br>now includes patients<br>with an active |               |             |            |            |                                      |                                             |
|---------------------|-------------------|-----------------------------------------------------------------|-----------------------------------------------------------------|---------------|-------------|------------|------------|--------------------------------------|---------------------------------------------|
|                     | +                 | Name -<br>Age Sex<br>Account<br><b>able,test</b>                | Location<br>Arrival Date/T<br>Room-Bed<br>Behavioral He         | ITSS Complete | ITSS 2+     | CM Consult | SS Consult |                                      | "Consult to Social<br>Services" order. This |
|                     |                   | 79 M<br>F0000000349<br>Lobo,Test                                | M<br>3007 1<br>Intensive Car                                    |               |             |            | 24D 2H 49M | Home                                 | profile/column is                           |
|                     |                   | 45 F<br>F0000000208<br><b>Over,Wait</b>                         | 3M<br>4005 1<br>Medical Unit                                    | 152D 4H 31M   | 440D 2H 20M | 26D 8H 11M | 30D 2H 7M  | Workload<br>Watchlist<br>Single Mode | titled, "SS Consult".                       |
|                     |                   | 46 F<br>F0000000869<br>Surveillance,Cricket                     | 04/23/24 23: 4M<br>5020 7<br>Obstetrics/GYN                     |               |             |            |            | Manage Profiles<br>History           |                                             |
|                     |                   | 30 F<br>F00000001453<br>Surveillance,Fadroski                   | 4<br>7008 1<br>ICU                                              |               |             |            | 1D 4H 31M  | Reports                              |                                             |
|                     |                   |                                                                 |                                                                 |               |             |            |            |                                      |                                             |
|                     |                   |                                                                 |                                                                 |               |             |            |            |                                      |                                             |

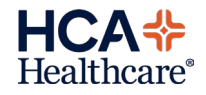

| Profile                                                                                                    |                | Qualified 🔺 | Instance |                          |                                  |  |  |
|----------------------------------------------------------------------------------------------------|----------------|-------------|----------|--------------------------|----------------------------------|--|--|
| Social Services Consult - Trauma Patients                                                                                                    | 11/18/24 15:35 |             | 1        | will ta                  | ake the user to                  |  |  |
| Trauma patients with a social services consult order entered during this visit. Patients will drop from this list upon discharge.                                                                                                    |                |             |          |                          | the profile criteria             |  |  |
| No actions available Order Order Consult to Social Services ADM IN ADM IN ADM I |                |             |          | screei<br>respe<br>Data: | n to view any<br>ctive Associate |  |  |
| Depression Risk 3 - Positive for Depression Risk 10/05/23 16:20                                                                                                    |                |             |          | •                        | CAGE score                       |  |  |
|                                                                                                    |                |             |          | •                        | PTSD Risk                        |  |  |
|                                                                                                    |                |             |          | •                        | Depression<br>Risk               |  |  |

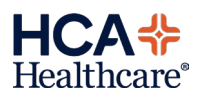